# **COUNTY OF SUFFOLK**

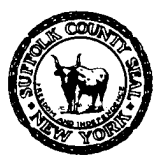

EDWARD P. ROMAINE SUFFOLK COUNTY EXECUTIVE

#### DEPARTMENT OF HEALTH SERVICES

GREGSON H. PIGOTT, MD, MPH Commissioner

A Personal Identification Number (**PIN**) allows you to link your existing permits / applications to your online account. Users who have existing applications with SCDHS, will receive a PIN upon request. You do not need a PIN to create a new application.

### **ACA PIN Registration Instructions:**

- If you have not done so already, you must first create a new Public User Account via the following web page: https://aca-prod.accela.com/SUFFOLKCO/.
- 2. Login with your user name and password.
- 3. After login, click on "Environmental Quality", and then "Create an Application":

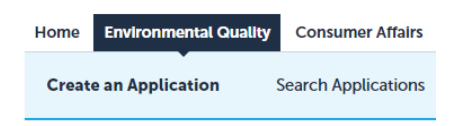

- 4. Review and accept Terms and Conditions.
- 5. Click on "Continue Application".
- 6. Expand "Link License" and select "ACA Registration".

| Home DEQ                                                                                                    |      |
|----------------------------------------------------------------------------------------------------|------|
| Create an Application Search Applications                                                                                                    |      |
| Select a Record Type                                                                                                    | _    |
| Choose one of the following available record types. For assistant                                                                                                    | ce o |
| Search                                                                                                    |      |
| <ul> <li>Office of Pollution Control</li> <li>Office of Wastewater Management</li> <li>Office of Water Resources</li> <li>Link License</li> <li>ACA Registration</li> </ul> |      |
| Continue Application »                                                                                                    |      |

7. Click on "Continue Application".

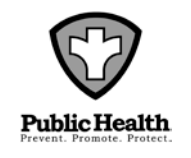

DIVISION OF ENVIRONMENTAL QUALITY 360 Yaphank Avenue, Suite 2B, Yaphnak, NY 11980 Phone (631) 852-5800 Fax (631) 852-5825

## **COUNTY OF SUFFOLK**

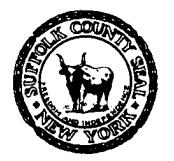

EDWARD P. ROMAINE SUFFOLK COUNTY EXECUTIVE

#### DEPARTMENT OF HEALTH SERVICES

GREGSON H. PIGOTT, MD, MPH Commissioner

8. Click on "Add a Row" if there is only one PIN.

| ACA Registration                     |                 |          |            |                   |                               |
|--------------------------------------|-----------------|----------|------------|-------------------|-------------------------------|
| 1 PIN Registration                   |                 | 2 Review |            | 3 Record Issuance |                               |
| Step 1: PIN Registration > Ei        | nter PIN        |          |            |                   | * indicates a required field. |
| Pin Registration                     |                 |          |            |                   |                               |
| ACA REGISTRATION<br>Showing 0-0 of 0 |                 |          |            |                   |                               |
| PIN                                  | Record ID       |          | Contact ID |                   |                               |
| No records found.                    |                 |          |            |                   |                               |
| Add a Row 🔻 Edit Selecte             | Delete Selected |          |            |                   |                               |
| Save and resume later                |                 |          |            |                   | Continue Application »        |

If there are **more than one PINs**, you can click on the down arrow next to Add a Row, it gives you an option to add as many as 10 rows.

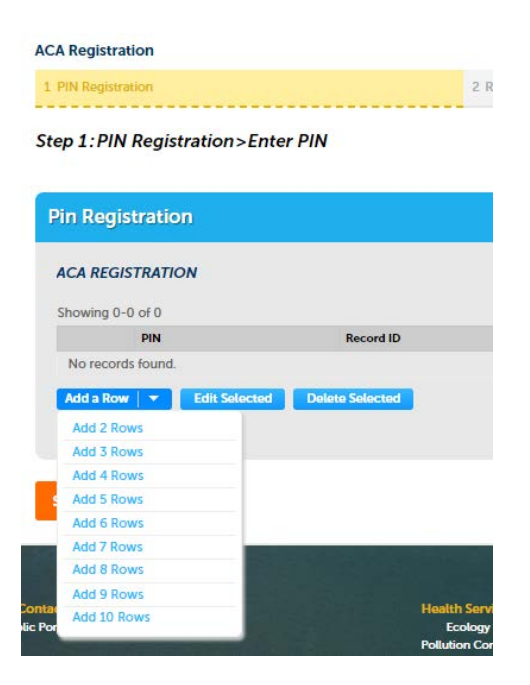

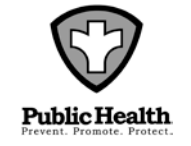

DIVISION OF ENVIRONMENTAL QUALITY 360 Yaphank Avenue, Suite 2B, Yaphnak, NY 11980 Phone (631) 852-5800 Fax (631) 852-5825

# COUNTY OF SUFFOLK

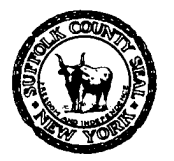

EDWARD P. ROMAINE SUFFOLK COUNTY EXECUTIVE

#### DEPARTMENT OF HEALTH SERVICES

GREGSON H. PIGOTT, MD, MPH Commissioner

×

9. Enter the PIN, Record ID and Contact ID as listed on your letter. Use only uppercase letters:

| PIN: | * Record ID: | * Contact ID: |
|------|--------------|---------------|
|      |              |               |
|      |              |               |

- 10. Click "Submit" when complete. You're not connected yet- please continue.
- 11. A review / summary page will appear. Verify the record ID (application number). Click on "Continue Application" to proceed.
- 12. Complete. You are now connected to the application.

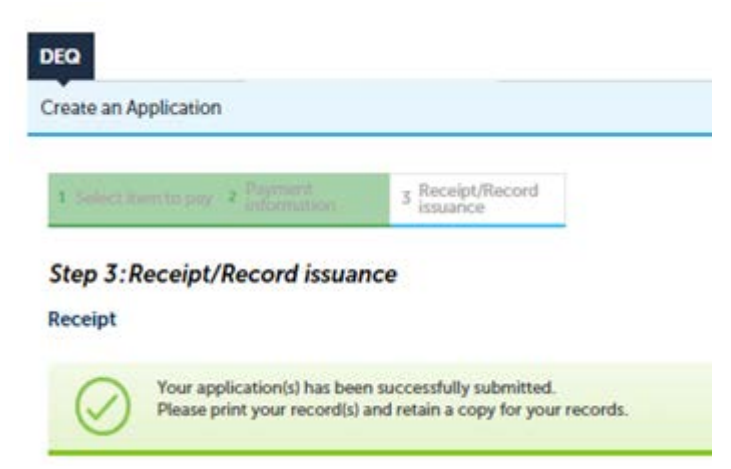

- 13. Log out and then log back in to update your account.
- 14. Return to 'Environmental Quality' and go to 'Search Application'.
- 15. The Record Number associated with the PIN should now appear in your list.

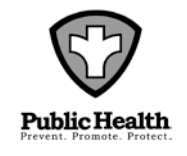

DIVISION OF ENVIRONMENTAL QUALITY 360 Yaphank Avenue, Suite 2B, Yaphnak, NY 11980 Phone (631) 852-5800 Fax (631) 852-5825